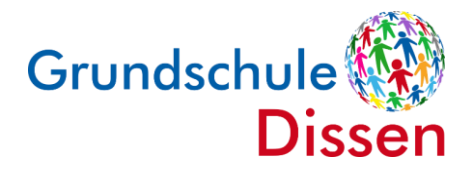

Grundschule Dissen • Jahnstraße 3 • 49201 Dissen a.T.W.

## Anleitung: Anmeldung zur Schulbuchausleihe

Liebe Eltern und Erziehungsberechtigte,

mit dieser Anleitung wollen wir Ihnen den Umgang mit der Schulbuchausleihe unserer Schule über iServ erklären. Dieses Verfahren ist verpflichtend. Bitte beachten Sie, dass es <u>keine</u> andere Möglichkeit gibt, die Schulbuchausleihe zu tätigen.

Für die Anmeldung benötigen Sie die Zugangsdaten für den iServ-Account Ihres Kindes bzw. Ihrer Kinder. Sollten Sie Ihre Zugangsdaten vergessen haben, melden Sie sich bitte im Sekretariat telefonisch unter 05421-950400 oder per E-Mail unter <u>info@grundschule-dissen.de</u>. Sie erhalten dann ein neues Passwort.

## Wenn Sie mehrere Kinder an unserer Schule haben, müssen Sie diesen Vorgang für jedes Kind vornehmen.

Sollten Sie bei der Anmeldung Schwierigkeiten haben oder sonstige Unterstützung bei I-Serv benötigen, melden Sie sich gerne telefonisch oder per E-Mail im Sekretariat.

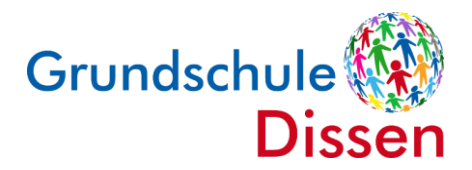

## Anleitung: Anmeldung zur Schulbuchausleihe

- 1. Gehen Sie auf die Website <u>www.grundschule-dissen.de/iserv</u> oder benutzen Sie die **App iServ** auf Ihrem Mobilgerät.
- 2. Melden Sie sich mit den Benutzerdaten Ihres Kindes bei iServ an.
- 3. Klicken Sie in der linken Menüleiste auf "alle Module".

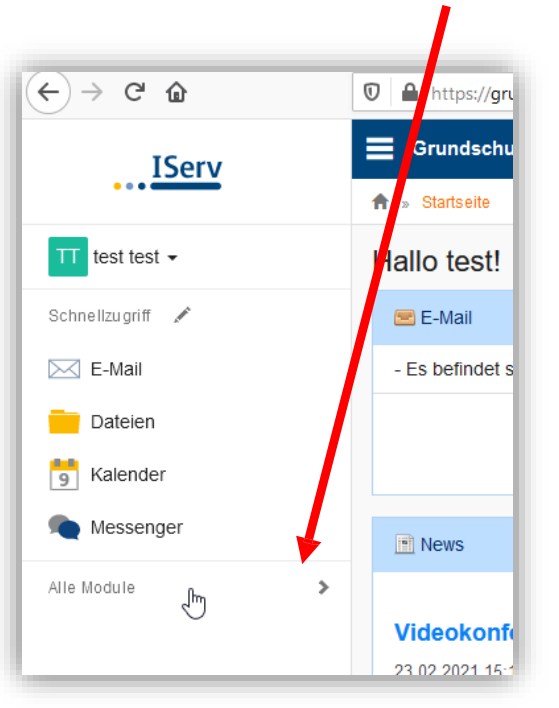

4. Wählen Sie das Modul "Schulbücher".

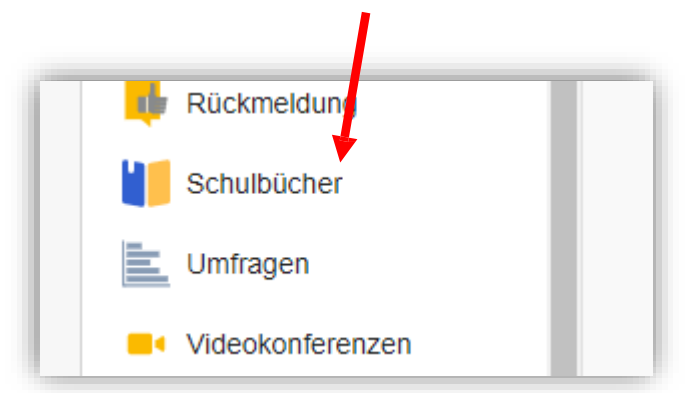

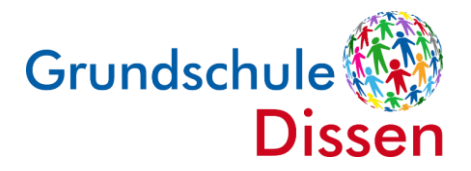

5. Wenn Sie die das Modul "Schulbücher" anklicken, sehen Sie ggf. zuerst diese Meldung:

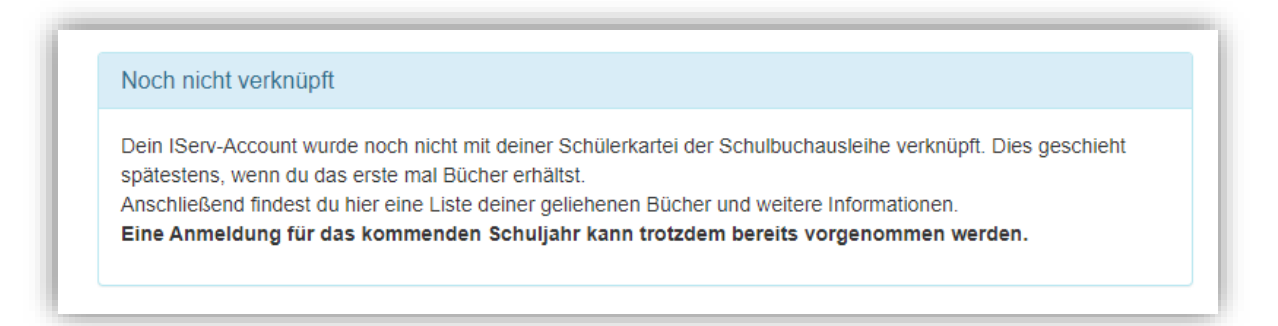

Das bedeutet, dass Ihr Kind noch <u>keine</u> Bücher über die Schulbuchausleihe in iServ ausgeliehen hat.

| Dissen    |                   |
|-----------|-------------------|
| ihe       |                   |
| Anmeldung | C Leihbedingungen |
|           | Dissen<br>ihe     |

- 6. Klicken Sie indem mittleren Fenster oben auf den Menüpunkt "Anmeldung".
- Sie gelangen jetzt auf den Anmeldebildschirm. Hier wählen Sie die Bücherliste des zukünftigen Jahrgangs Ihres Kindes aus. Geht Ihr Kind beispielsweise zurzeit in die 2. Klasse, wählen Sie die Bücherliste der 3. Klasse aus und klicken auf "Anmelden"

| Buchenisten für das <u>Schuljant 21/22</u>                    |            |
|---------------------------------------------------------------|------------|
| <b>Jahrgang 1</b><br>Anmeldezeitraum: 28.05.2021 - 25.06.2021 |            |
| Jahrgang 2<br>Anmeldezeitraum: 04.06.2021 - 25.06.2021        | Anmelden → |
| Jahrgang 3<br>Anmeldezeitraum: 04.06.2021 - 25.06.2021        |            |
| Jahrgang 4<br>Anmeldezeitraum: 04.06.2021 - 25.06.2021        |            |

Hinweis: Das kleine Augensymbol führt Sie auf die Bücherliste.

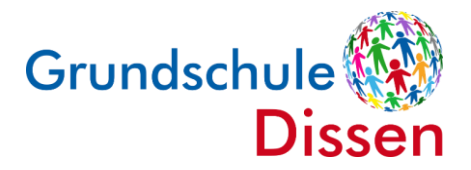

8. Sie gelangen nun auf den Anmeldebildschirm. Sie müssen **alle Angaben ausfüllen**. Sie erhalten von uns alle Informationen zum Bestellvorgang und die Kontoverbindung an Ihre angegebene E-Mailadresse.

| Anmeldung zum Ausleihverfahren                                                                                                    | Kontaktdaten                                                                                                    |
|----------------------------------------------------------------------------------------------------|----------------------------------------------------------------------------------------------------|
| lier bitte angeben, wer zum Ausleihverfahren angemeldet werden soll (Schüler•in).                                                                                                    | Straße                                                                                                    |
| rmäßigungsantrag (optional)                                                                                                    | Befreiungsantrag (optional)                                                                                                    |
| ch bin erzlehungsberechtigt für mindestens drei schulpflichtige Kinder und<br>eantrage eine Ermäßigung des Entgelts für die Ausleine. Die Ermäßigung beträgt<br>10%. Der Nachweis ist bis zum Ablauf der Anmeldefrist zu erbringen (durch Vorlage<br>Ier Schülerausweise oder entsprechender Bescheinigungen – Stichtag:<br>15.06.2021). | Ich bin leistungsberechtigt nach  dem Asylbewerberleistungsgesetz, dem Bundeskindergeldgesetz § 6a - Kinderzuschlag, dem Sozialgesetzbuch, zweites Buch (SGB II): Grundsicherung für Arbeitsuchende, dem Sozialgesetzbuch, achtes Buch (SGB VIII): Schülerinnen und Schüler, denen Hilfe zur Erziehung mit Unterbringung außerhalb des Elternhauses gewährt wird (im Wesentlichen Heim- und Pflegekinder), dem Sozialgesetzbuch, zwölftes Buch (SGB XII): Sozialhilfe, dem Wohngeldgesetz (WoGG) nur in den Fällen, wenn durch Wohngeld die Hilfebedürftigkeit im Sinne des § 9 SGB II oder des § 19 Abs. 1 und 2 SGB XII vermieden oder beseitigt wird (siehe § 7 Abs. 1 Satz 3 Nr. 2 WoGG). |
|                                                                                                    | Damit bin ich im Schuljahr 21/22 von der Zahlung des Entgelts für die<br>Ausleihe befreit. Der Nachweis ist bis Ablauf der Anmeldefrist zu erbringen (durch<br>Vorlage des Leistungsbescheides oder durch eine Bescheinigung des<br>Leistungsträgers – Stichtag: 25.06.2021).                                                                                                    |
|                                                                                                    | Befreiungsantrag stellen                                                                                                    |

- Anschließend können Sie einen Ermäßigungs- <u>oder</u> Befreiungsantrag stellen. Klicken Sie dafür in das kleine Kästchen. Der Gesamtpreis wird automatisch angepasst. Bitte nur ein Kreuz setzen!
- Hinweis: Bitte reichen Sie die entsprechenden Nachweise fristgerecht bis spätestens zum Ablauf der Anmeldefrist im Sekretariat ein. Andernfalls können <u>keine</u> Schulbücher an Ihr Kind ausgegeben werden. Bitte beachten Sie, dass es <u>nicht</u> möglich ist, den Nachweis nach Ablauf der Anmeldefrist einzureichen.
- 10. Klicken Sie unten rechts auf "Bücher auswählen".
- 11. Die Bücher, die Sie für Ihr Kind leihen, werden aufgelistet. Sie klicken auf "Fortfahren".

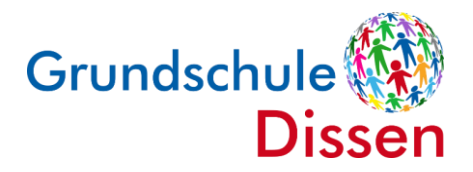

12. Lesen Sie sich die Leihbedingungen gut durch und stimmen Sie ihnen zu, indem Sie auf das dafür vorgesehene Kästchen klicken.

| Die Leibeebührmuse bie zum genannt       | an Zahlungatarmin auf dam Kanta dar C                                                  |                                                                          | Dei nicht frietzerschtem Eingeng is                                       | t koine Teilechme    |
|------------------------------------------|----------------------------------------------------------------------------------------|--------------------------------------------------------------------------|---------------------------------------------------------------------------|----------------------|
| möglich und die Lernmittel müssen sel    | en Zanlungstermin auf dem Konto der S<br>ber beschafft werden.                         | chulbuchausielne eingegangen sein.                                       | Bei nicht mstgerechtem Eingang is                                         | st keine Teilnanme   |
| Nach Erhalt der Lernmittel sind diese a  | uf Vorschäden zu überprüfen. Falls Vors                                                | chäden festgestellt werden, müssen                                       | diese unverzüglich der Schule mit                                         | geteilt werden.      |
| Die Teilnehmer verpflichten sich, die au | sgeliehenen Bücher sorgfältig zu behan                                                 | deln.                                                                    |                                                                           |                      |
| Bei Vertauschung der Bücher haftet jed   | er Entleiher für das ursprünglich durch i<br>ntliebener Bücher veroflichten sich die 1 | n ausgeliehene Buch. Eine Liste der<br>einehmer den Zeitwert zu ersetzen | r jeweils erhaltenen Bücher ist übe<br>Geschieht dies nicht, behalten wir | r IServ einsehbar.   |
| vom Ausleihverfahren der kommenden       | Jahre auszuschließen.                                                                  | children ach Zeitwert zu erseizen.                                       | ocsement dies ment, benanen wir                                           | uns vor, den reimenn |
|                                          |                                                                                        |                                                                          |                                                                           |                      |
|                                          |                                                                                        |                                                                          |                                                                           |                      |
| Hiermit stimme ich den Leihbedingu       | igen zu.                                                                               |                                                                          |                                                                           |                      |

13. Im nächsten Bildschirm sehen Sie alle notwendigen Informationen aufgelistet. Klicken Sie bitte auf **"Anmeldung abschicken"**.

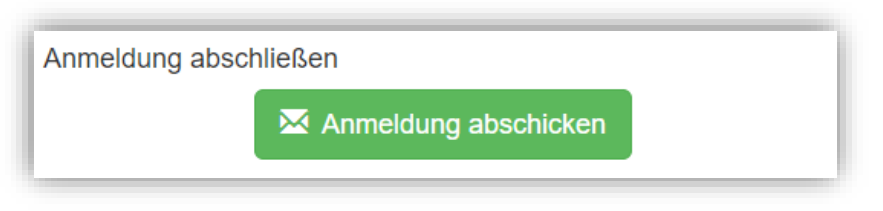

- 14. Anschließend erhalten Sie eine E-Mail mit den Kontodaten, auf die Sie anfallenden Leihgebühren <u>fristgerecht</u> überweisen.
  - Hinweis: Achten Sie bitte <u>unbedingt</u> darauf, dass Sie die in der E-Mail angegebene Kennung (MUSTER: 2425LM-XXXX-XXXX- XXXX) im Verwendungszweck Ihrer Überweisung <u>zuerst angeben.</u>